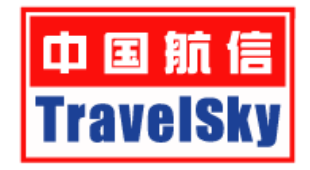

# eTerm3.990 グループー括ネームイン 操作ガイド

2017年10月

内容

| 準備編: | : ネームイン用の Excel ファイル作成 | . 1 |
|------|------------------------|-----|
| 実行編: | : グループ一括ネームイン          | . 2 |

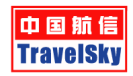

## 準備編:ネームイン用の Excel ファイル作成

既定のテンプレート(Excel ファイル)へ、旅客全員の氏名とパスポート情報を入力・準備しておくことで、PNR 上へ旅客氏名 とSSR DOCS を一括入力することができます。ここでは、テンプレートファイルの取得と入力方法について案内します。

#### 1. グループネームイン機能の起動

eTerm メインメニューから、「団」のアイコンをクリックします。

| 4                                             | eTerm 3 -pek3.eterm.com.cn (Direct) - [5 |
|-----------------------------------------------|------------------------------------------|
| ファイル(F) 編集(E) 表示(V) 設定 ツール(T) ウィンドウ(W) ヘルプ(H) |                                          |
| 🧕 🗶 📚 🖓 🐼 🔊 ♦ 🔹 🗲 😹 🗞 😪 🗮                     | 📮 🗋 😨 🔤 📴 👂 💷                            |
| T.                                            | 団体旅客情報のインポート                             |
| ※ <u>「ツール」</u> →「グループネームイン」からも選択可能です。         |                                          |
| 4                                             |                                          |
| ファイル(F) 編集(E) 表示(V) 設定 ソール(T) ウィンドウ(W) ヘルプ(H) |                                          |
| ▲ ※ ◎ 函 ◎ ▶ ● ← グループネームイン(P) メール送信(S)         |                                          |
|                                               |                                          |

#### 2. テンプレートファイルを開く

「テンプレート」を選択すると、初期設定のテンプレート Excel ファイルが展開します。

|                                                               | 客情報の1                    | インポート                                  | ×                               |                                          |                    |                                        |                         |
|---------------------------------------------------------------|--------------------------|----------------------------------------|---------------------------------|------------------------------------------|--------------------|----------------------------------------|-------------------------|
| ファイル形式: 国際線団体<br>ファイルを選択:                                     | 2                        | •                                      | シブレート<br>参照<br>インボート            |                                          |                    |                                        |                         |
| 自動保存 ④ オン 🖬 ち・ ぐ・ 🖨<br>ファイル ホーム 挿入 ページレイアウト                   | ⇒<br>数式 データ              | International Gr<br>校閲 表示 開発 📿         | oup information I<br>実行したい作業を入っ | emplate - 読み取り専用                         | - 互換モード            | - Excel                                |                         |
| A9 • : × ✓ fx                                                 |                          |                                        | £130/CV1F₩C/C                   | カしてください                                  |                    |                                        |                         |
| A9 $\cdot$ : $\times \checkmark f_x$ A                        | В                        | С                                      | D                               | カレてください<br>E                             | F                  | G                                      | н                       |
| A9 · ] : [ × ✓ fr ]                                           | B<br>Country             | C<br>PassportNo                        | D<br>Nationality                | E<br>Date Of Birth                       | F<br>Sex           | G<br>Expiry Date                       | H<br>Tel                |
| A9 · : × · fx A<br>A9 · . : × · . fx A<br>Name<br>2 zhang/san | B<br>Country<br>cn       | C<br>PassportNo<br>89761029            | D<br>Nationality<br>cn          | E<br>Date Of Birth<br>29Aug01            | F<br>Sex<br>M      | G<br>Expiry Date<br>20Aug89            | H<br>Tel<br>15120008888 |
| A9 · : × · fr<br>A<br>Name<br>2 zhang/san<br>3 huang/jian     | B<br>Country<br>cn<br>cn | C<br>PassportNo<br>89761029<br>9772222 | D<br>Nationality<br>cn<br>CN    | E<br>Date Of Birth<br>29Aug01<br>02Jan89 | F<br>Sex<br>M<br>F | G<br>Expiry Date<br>20Aug89<br>01Jan14 | Н<br>Те1<br>15120008888 |

### 3. テンプレートファイルへの旅客情報入力と保存

テンプレートファイルに以下各情報を入力し、PCのお好きな場所に適当な名前を付けて保存します。

| 旅客氏名 |               | 発行国     | パスポート番号    | 国籍          | 生年月日          | 性別  | 有効期限        | 連絡先(オプション)  |   |
|------|---------------|---------|------------|-------------|---------------|-----|-------------|-------------|---|
|      | А             | В       | С          | D           | Е             | F   | G           | Н           | I |
| 1    | Name          | Country | PassportNo | Nationality | Date Of Birth | Sex | Expiry Date | Tel         |   |
| 2    | zhang/san mr  | cn      | 89761029   | cn          | 29Aug01       | М   | 20Aug89     | 15120008888 |   |
| 3    | huang/jian ms | cn      | 9772222    | CN          | 02Jan89       | F   | 01Jan14     |             |   |
| 4    | song/xu ms    | cn      | 22223333   | CN          | 02Jan89       | М   | 01Jan18     |             |   |

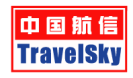

## 実行編:グループー括ネームイン

#### 1. グループ PNR のリトリーブ

ネームイン対象の PNR をグリーンスクリーン上でリトリーブします。

- 2. 取込対象ファイルの選択とネームインの実行
  - (ア) グループネームイン機能を起動し、「参照」をクリックします。
  - (イ) PC の保存先を参照し、対象ファイルを選択します。
  - (ウ) 対象ファイルを開くと、自動的にネームインを実行します。

| S                    |                             | eTerm       | 3 -pek3.etern      | n.com.cn (l | Direct) - [SESSIG | JNJ   |         |        |
|----------------------|-----------------------------|-------------|--------------------|-------------|-------------------|-------|---------|--------|
| ファイル(F) 編集(E) 表示(    | (V) 設定 ツール(T) ウィンドウ(W) へJ   | レプ(H)       |                    |             |                   |       |         |        |
| 💄 🗶 🗙 🖏 🔄            | 🕨 • 🛹 🐰 🖻 💼 🔒 😼             | 1 🖬 🖬 🛃 🗋   | ) 🕜 🚾 📴 (          | 5   💡 🛄     | 2                 |       |         |        |
|                      |                             |             |                    |             |                   |       |         |        |
| SESSION × STravelSky | In ×                        |             |                    |             |                   |       |         |        |
|                      |                             |             |                    |             |                   | 団体旅客情 | 報のインポート | ×      |
| 47                   | 開く                          |             |                    | ×           | ファイル形式:           | 国際線団体 | •       | テンプレート |
| € → - ↑ 🎚            | 。 ペ ドキュメント → GRP Namein     | v Ċ GRP     | Nameinの検索          | Q           | ファイルを選択:          |       | 7       | 参照     |
| <u> 整理 ▼ 新しい</u>     | フォルダー                       |             | 8≡ ▼               |             |                   |       |         |        |
|                      | ^ 名前 ^                      |             | 更新日時               | 種類          |                   |       |         |        |
| PC<br>®              | GRP SHA 200CT ABC to        | ur          | 2017/10/23 12      | :07 Micros  |                   |       |         |        |
|                      |                             |             |                    |             |                   |       |         |        |
| ▶ ダウンロード             |                             |             |                    |             |                   |       |         |        |
|                      |                             |             |                    |             |                   |       |         |        |
| 📔 ピクチャ               |                             |             |                    |             |                   |       |         |        |
| ■ ビデオ                |                             |             |                    |             |                   |       |         |        |
|                      |                             |             |                    |             |                   |       |         |        |
| O to I to I          |                             |             |                    |             |                   |       |         |        |
| ▶ ネットリーク             | v <                         |             |                    | >           |                   |       |         |        |
|                      | ファイル名(N): GRP SHA 200CT ABC | tour v Worl | ksheet Files (*.xl | 5) 🗸        |                   |       |         |        |
|                      |                             | ウ 🗖         | 聞<(O) ‡            | ヤンセル        |                   |       |         |        |
|                      |                             | -           |                    |             |                   |       |         |        |

3. グループ PNR への反映を確認後、@で完了

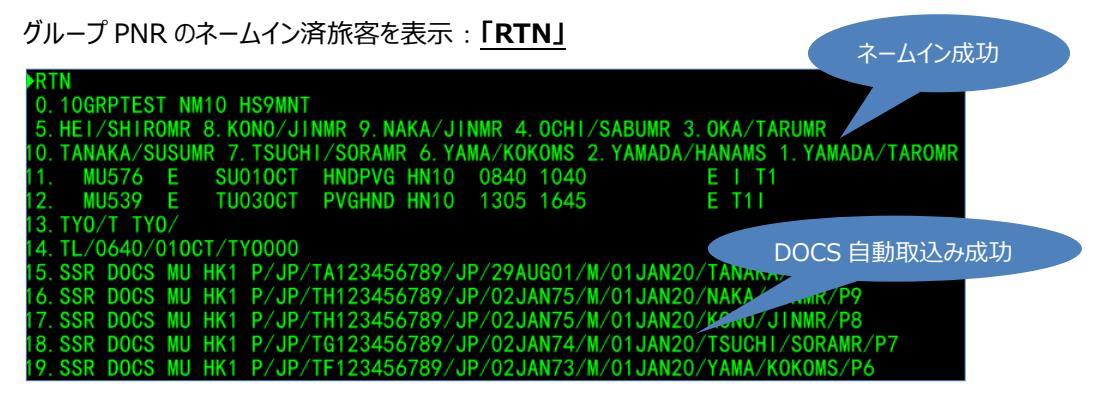

※グループ PNR への旅客情報の取込み後、記録の完了「@」をお忘れなく。